## How to configure open control

# 

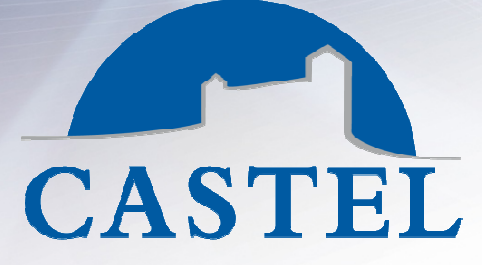

COMMUNICATION ET SÉCURITÉ POUR LES BÂTIMENTS

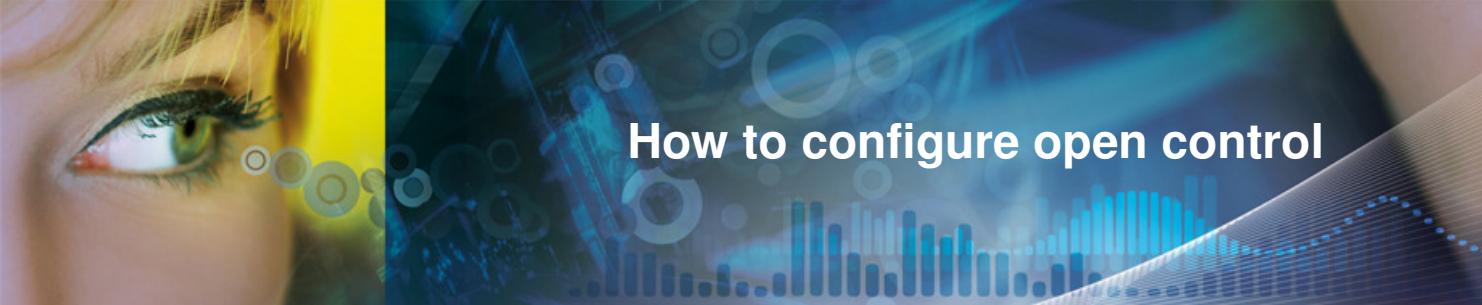

1 - To start click on « Output » in Configuration menu.

You can configure the output (Monostable – 30 in service time to open a door) Next click on "Save" button

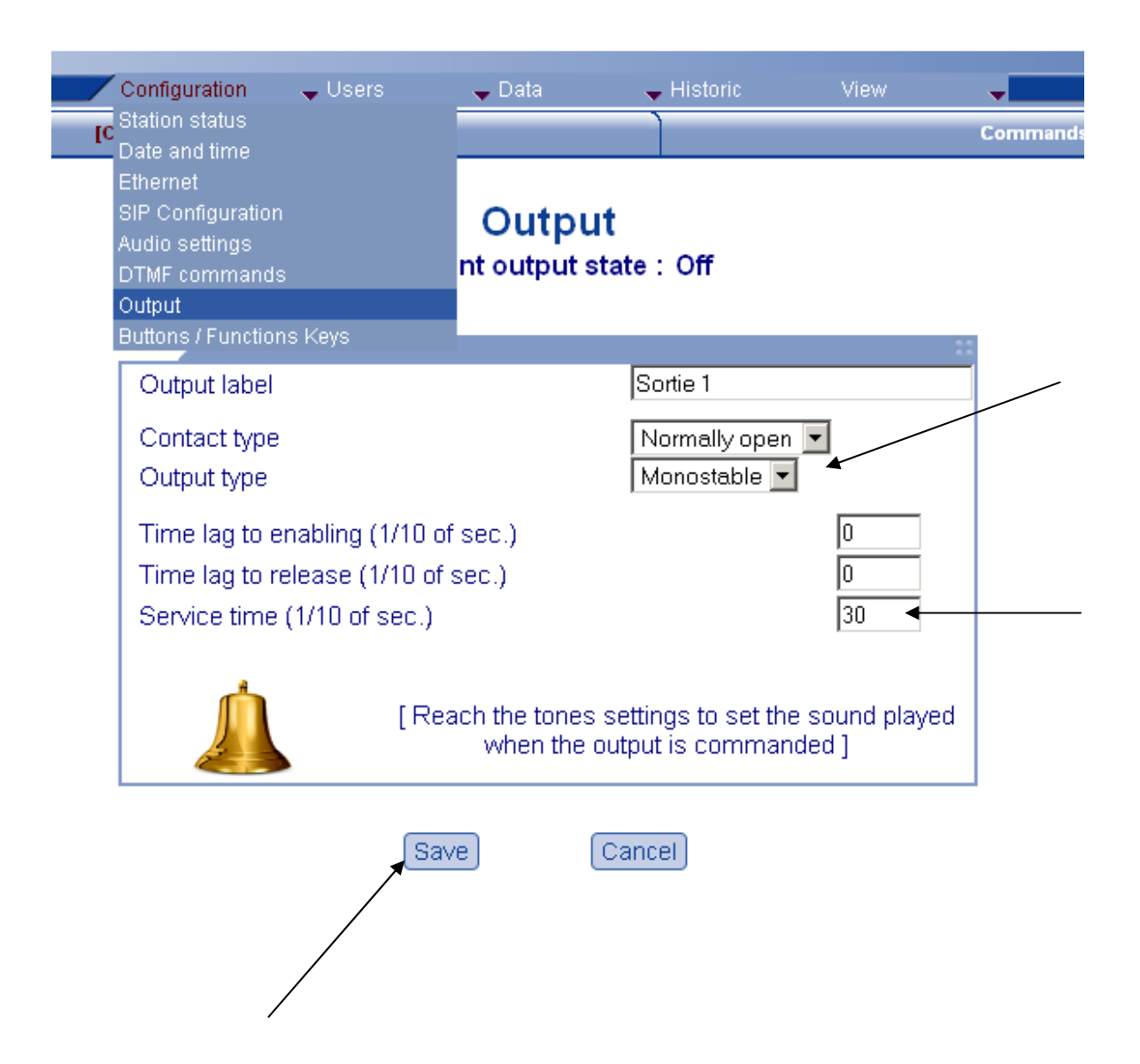

How to configure open control 

2 - Then click on « DTMF commands » in Configuration menu and on the

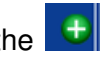

| / | Configuration 🖕 Users                                                              | 🖵 Data 🔍 🖵 Histor | ric View     | / 🗸 |  |
|---|------------------------------------------------------------------------------------|-------------------|--------------|-----|--|
|   | Station status<br>Date and time<br>Ethernet<br>SIP Configuration<br>Audio settings | Commands set      |              |     |  |
| • | DTMF commands                                                                      |                   |              | 22  |  |
|   | Output<br>Buttons / Functions Keys                                                 | nd label          | DTMF<br>code | •   |  |

3 - Choose an action. –Output—Engage the ouput for example to open a door.

### **DTMF commands**

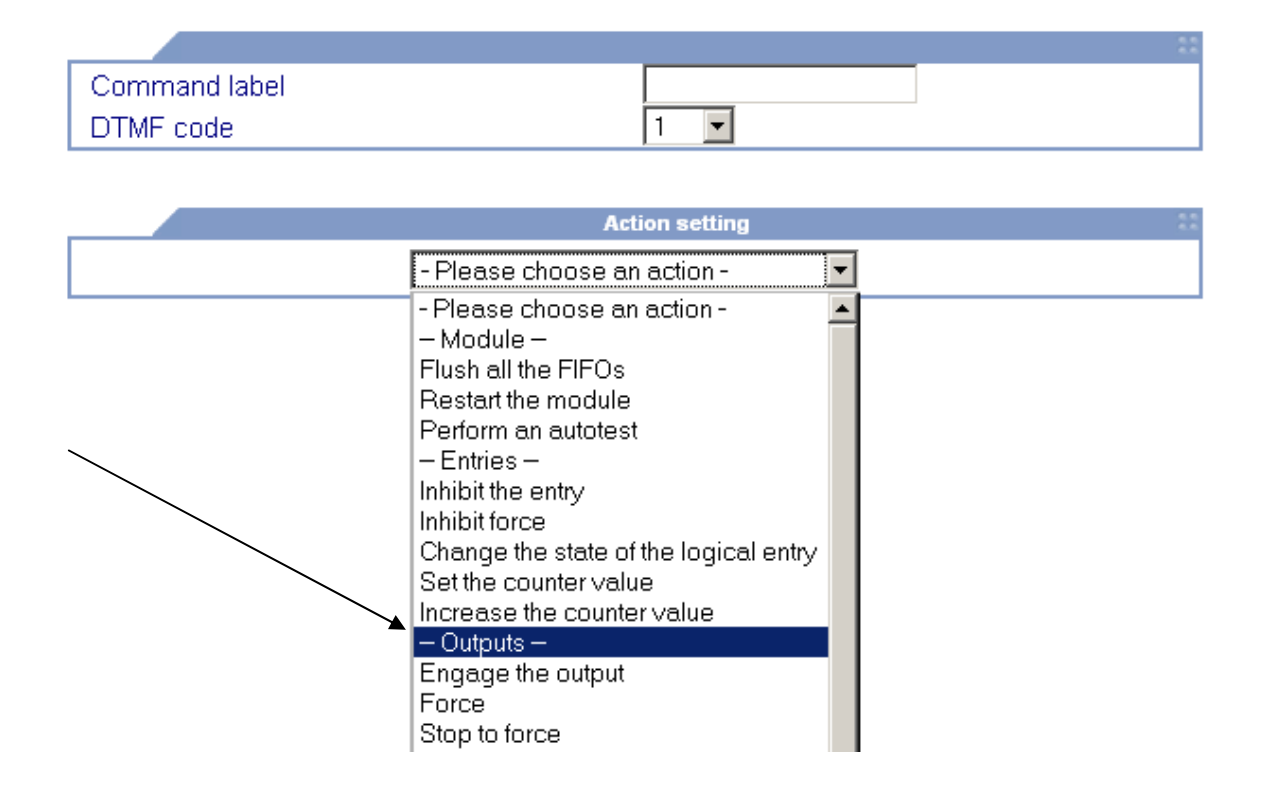

Z.I. Saint Lambert des Levées - 49412 SAUMUR Cedex - France Tél. (+33) 02 41 40 41 40 - Fax. (+33) 02 41 40 41 49 www.castel.fr

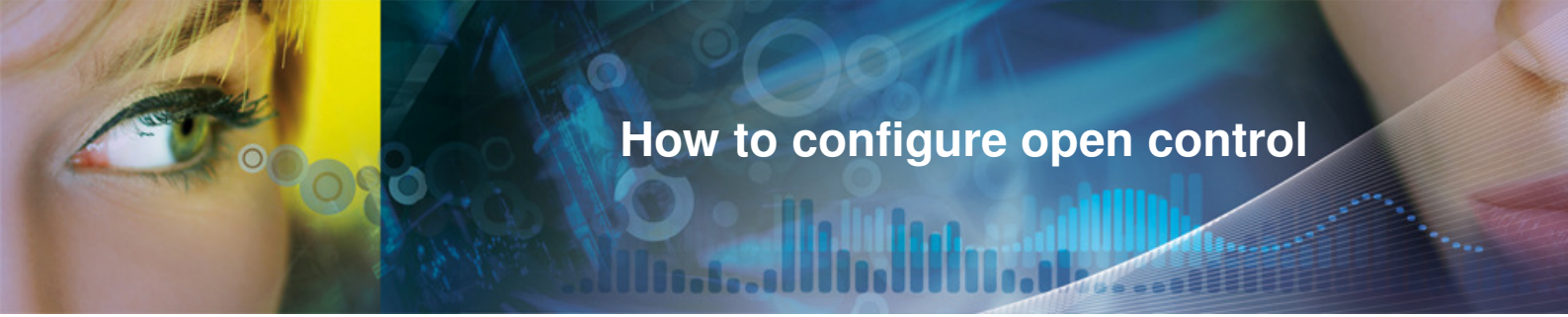

4 - You can leave the value 0 in « after » and « during a delay » because in the output configuration we have already configure these delay.

#### DTMF commands

| Command label |     |
|---------------|-----|
| DTMF code     | 1 💌 |

| Action setting                   |               |  |  |  |
|----------------------------------|---------------|--|--|--|
| Engac                            | ge the output |  |  |  |
| Select the output                | Sortie 1 💌    |  |  |  |
| After (1/10 of sec.)             | 0             |  |  |  |
| During a delay of (1/10 of sec.) | 0             |  |  |  |
| Desired state                    | On 💌          |  |  |  |
| Add the action                   |               |  |  |  |
| _                                |               |  |  |  |
| → <b>(</b>                       | Save Cancel   |  |  |  |

5 - Give a name to this command and choose the DTMF (Next you push this number on the master keyboard to open the door)

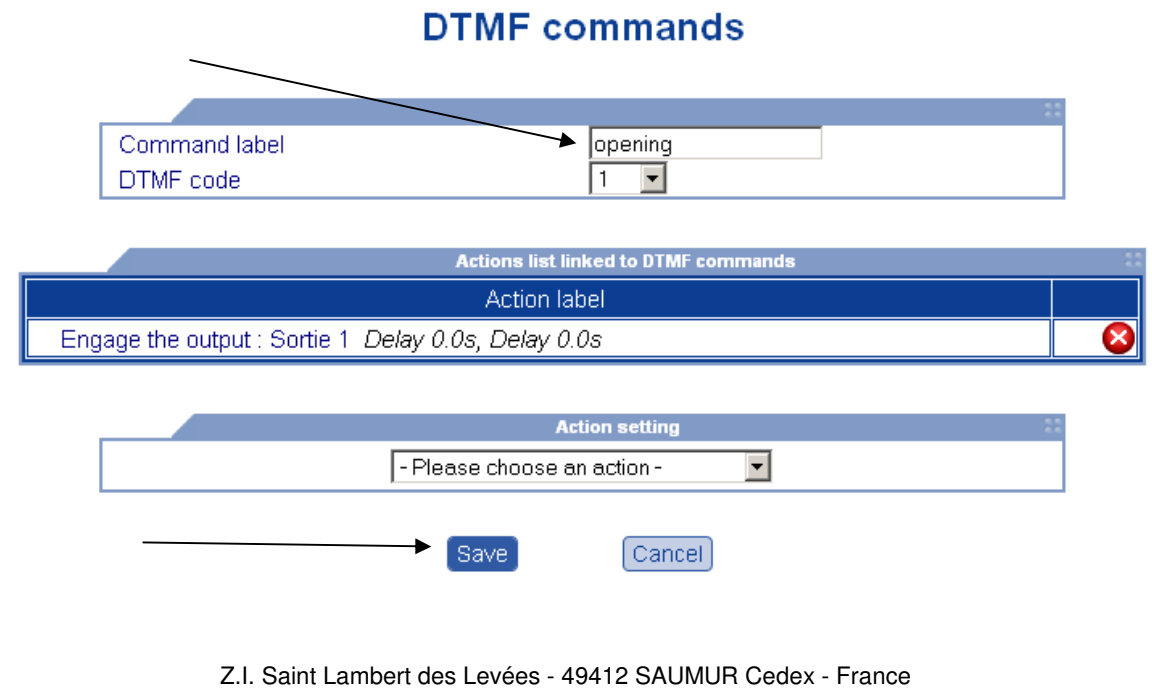

Tél. (+33) 02 41 40 41 40 - Fax. (+33) 02 41 40 41 49

www.castel.fr

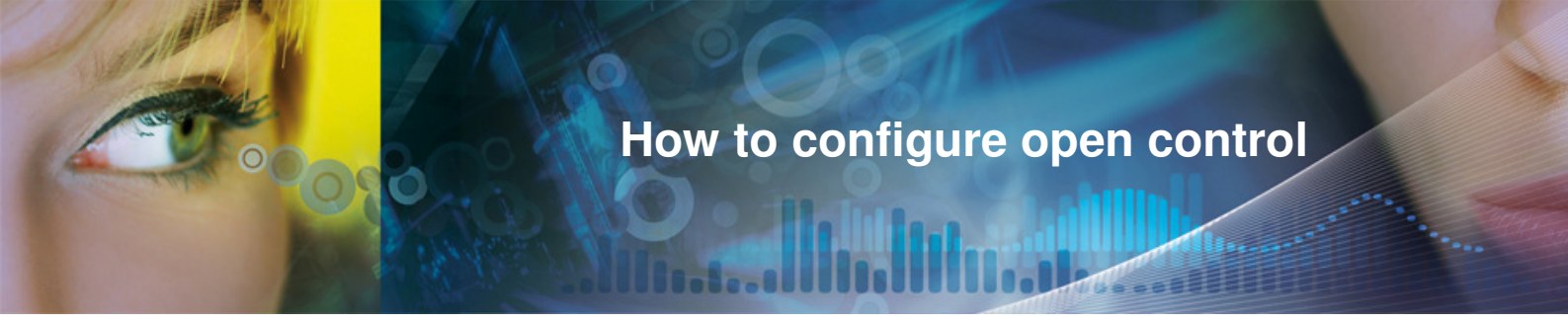

6 - If you have a pushbutton to open the door from the inside of the room you have to configure the input of the intercom.

| Bureau                                                                                                    | [Configuration]                                                                               | Commands                                   |
|----------------------------------------------------------------------------------------------------|-----------------------------------------------------------------------------------------------|--------------------------------------------|
| General settings Date and time Connection Ethernet SIP Configuration SNMP Configuration Call manager                                                   | Input<br>Current input state                                                                  | : Inactive                                 |
| Audio Audio settings Audio settings Audio settings DTMF commands Video Input Outout Outout Display Keyboard Buttons / Functions Keys Advanced settings | Input label<br>Active state<br>Apply state changes after (1/10 of sec.)<br>Input type<br>Save | Input 1<br>Close contact •<br>1<br>State • |

Save the configuration

7 – Now you have to add a relationship between this input and the ouput.

Click on the name of the intercom in the left menu.

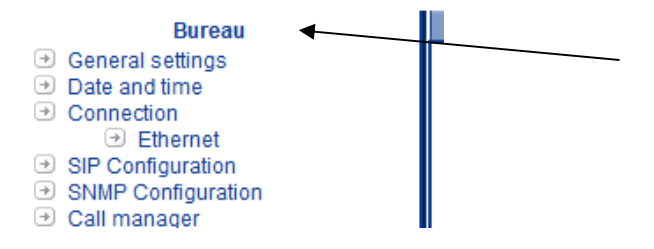

Next, click on relationship tab in the right window.

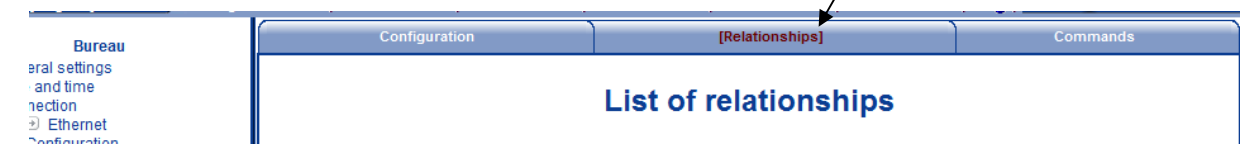

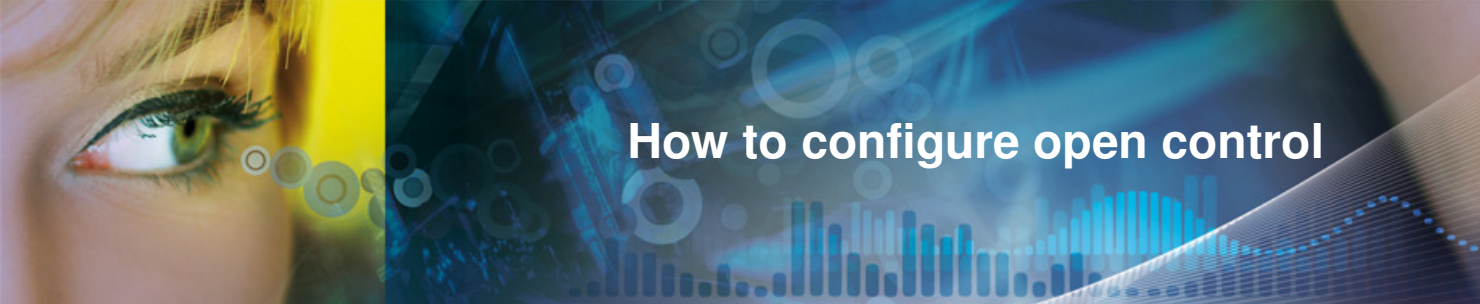

| Add a logical relationship |                           |       |
|----------------------------|---------------------------|-------|
| Configuration              | [Relationships]           | Comma |
|                            | List of relationships     |       |
|                            | Logical relationships     |       |
|                            | Label of the relationship |       |
|                            | Scheduled relationships   |       |
|                            | Label of the relationship | •     |
|                            |                           |       |

#### Add a logical condition

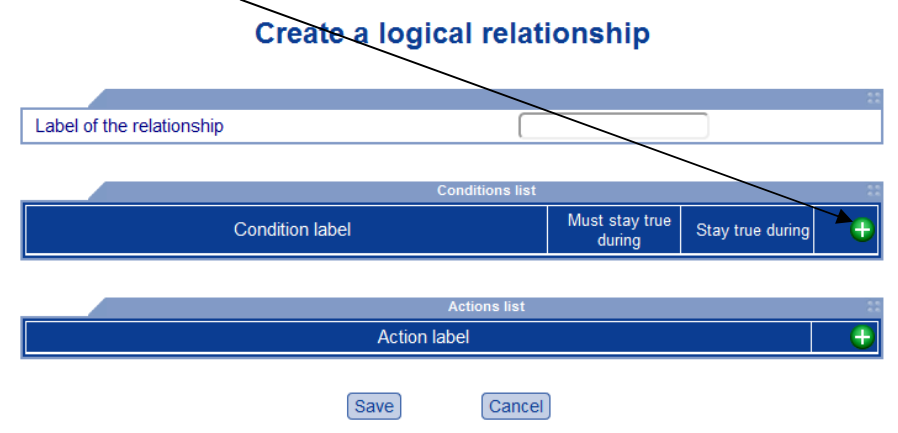

Select "Logical state change" in the menu and select state "Active". Next click on "Add condition"

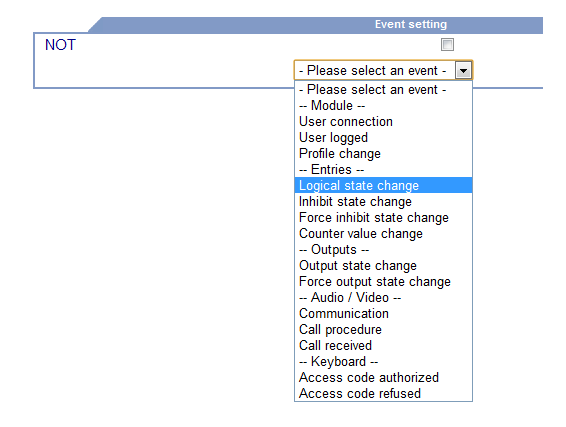

Z.I. Saint Lambert des Levées - 49412 SAUMUR Cedex - France Tél. (+33) 02 41 40 41 40 - Fax. (+33) 02 41 40 41 49 www.castel.fr

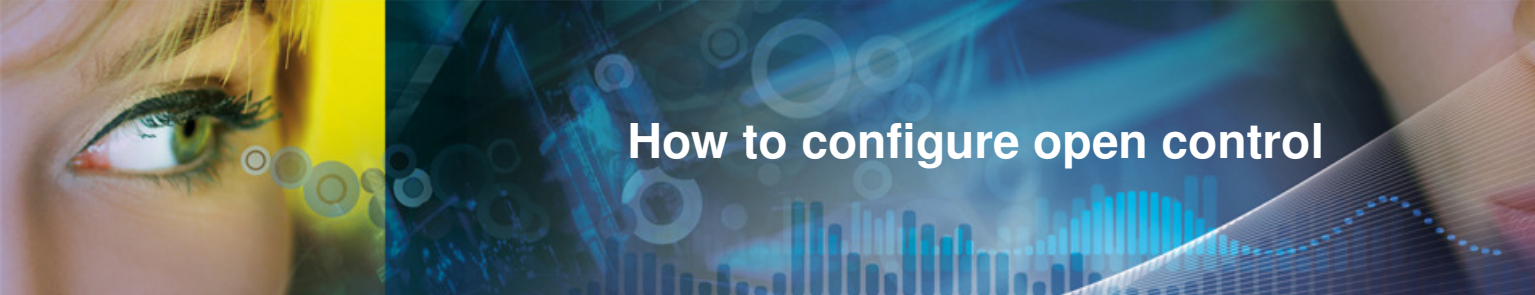

On the next screen don't change anything and click on memorize.

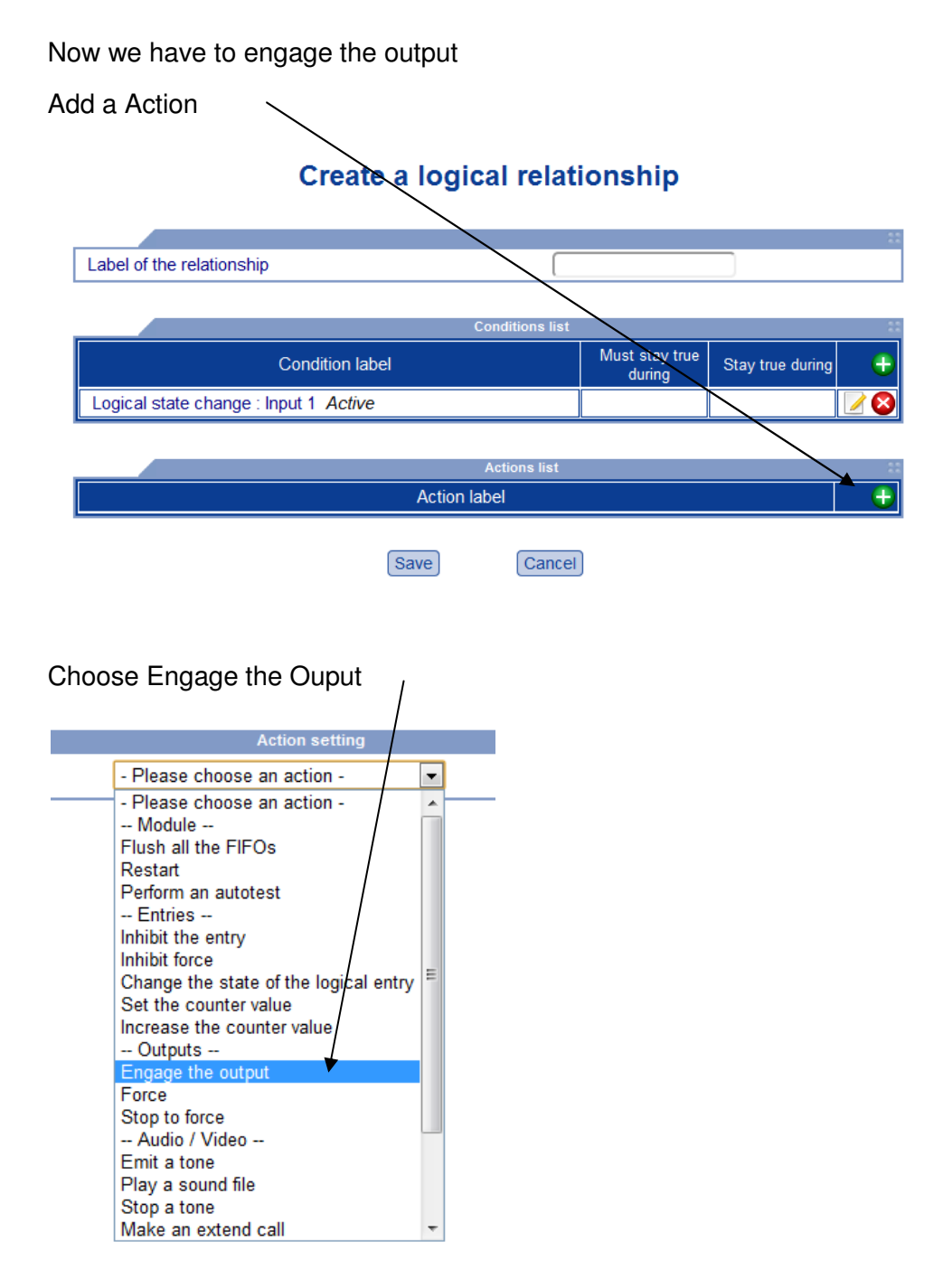

On the next screen don't change anything and click on "Add the action". On the next screen don't change anything and click on "Memorize". Give a name to the relationship click on save and you button is OK